## ■ ダウンロードフォルダの探し方(手順 1~4 まで)

(1) 左下の Windows アイコン (スタートボタン) をクリック

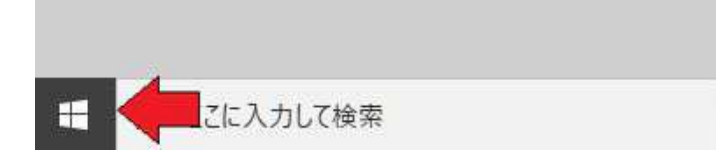

(2) [Windows システムツール] をクリック

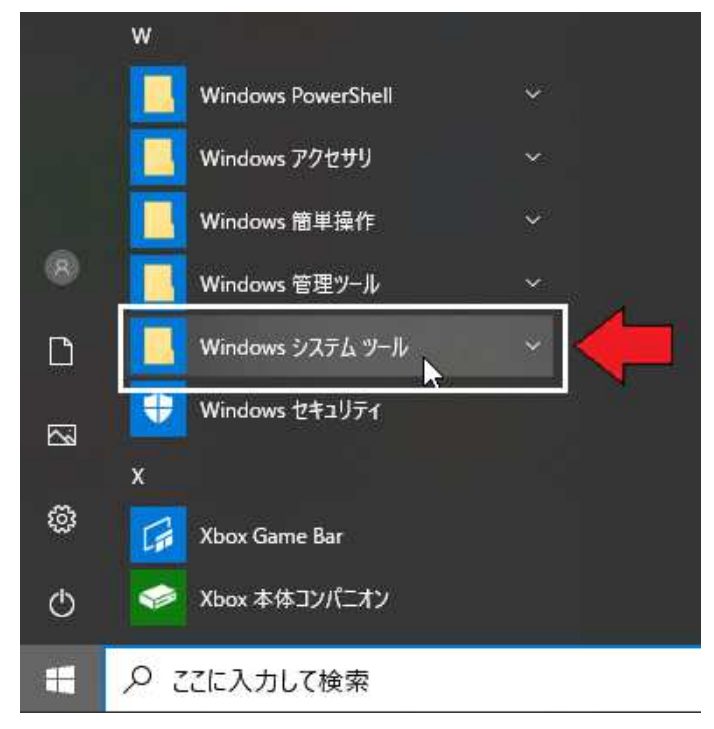

(3) [**エクスプローラー**] をクリック

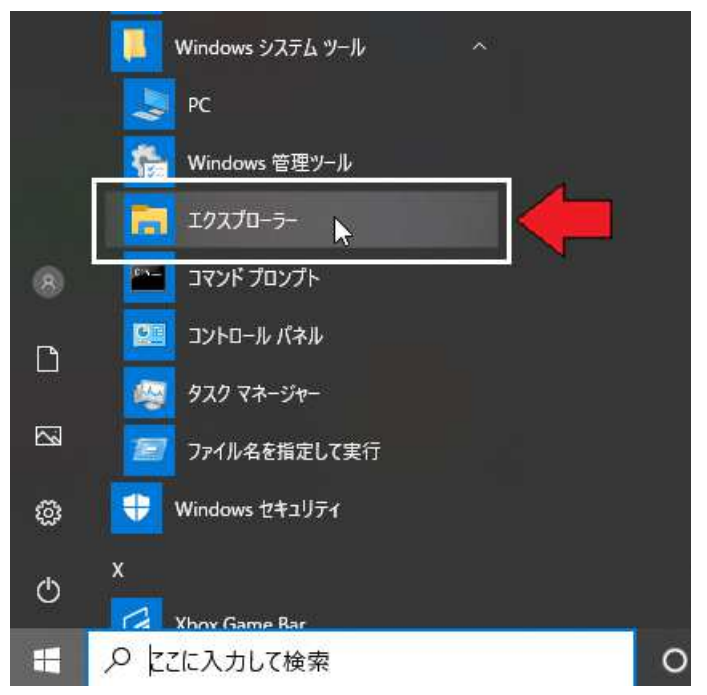

(4) 左側のバー [PC] の中に [ダウンロード] フォルダがあります。

クリックするとダウンロードフォルダを開きます。

※ PCの下にダウンロードフォルダが表示されていない場合は、左側のバー[PC]をダブルクリックして

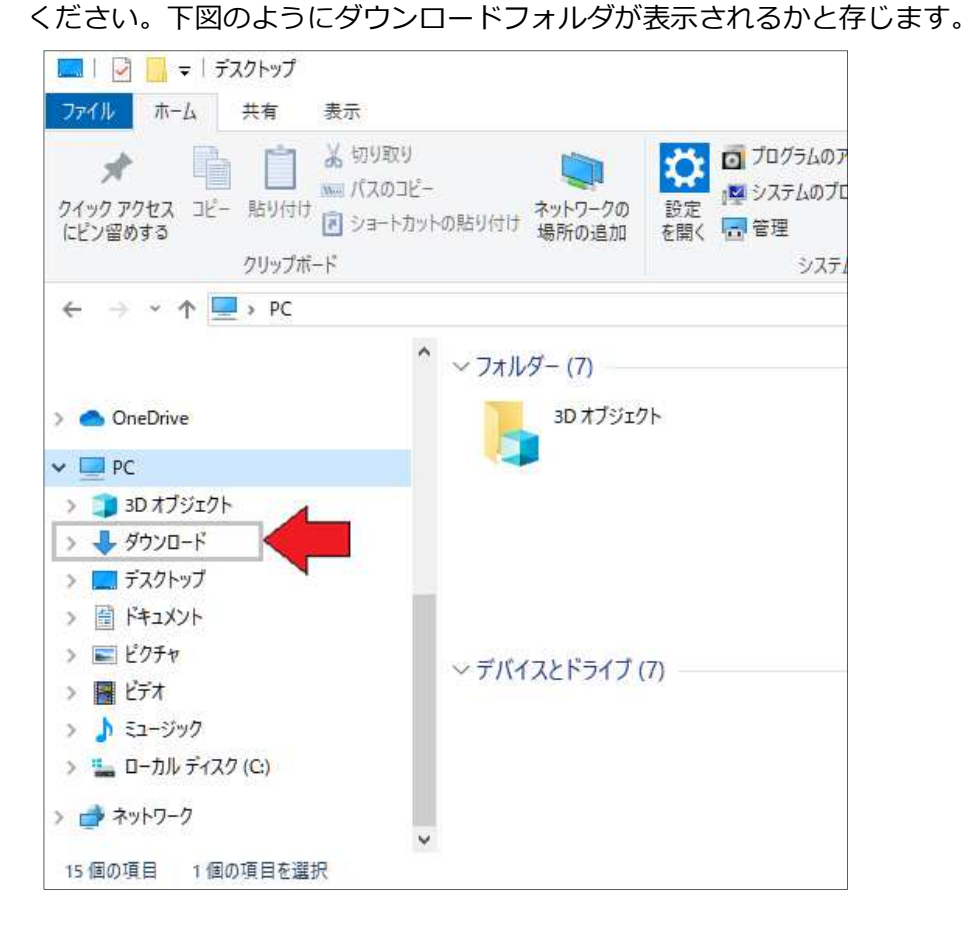

以上